## Browser Language Settings for Chrome and Firefox %

Make sure your browser settings are set to the correct language.

## Set up Chrome Language Default

- 1. Open Chrome, click the **Customize and Control Google Chrome** toolbar option in the upper right corner.
- 2. Click Settings.

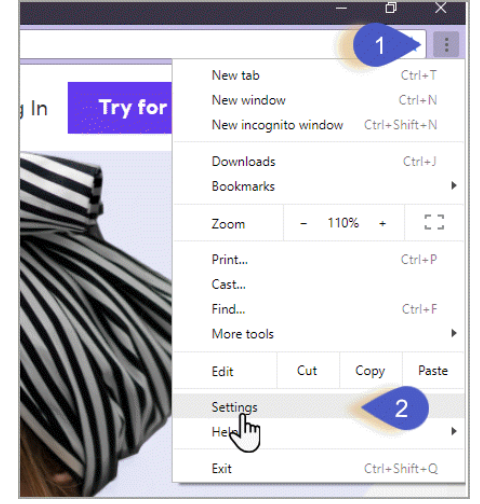

- 3. Scroll to the bottom of the screen and click Advanced.
- 4. Scroll down to Languages, select the drop-down arrow and click Add languages.
- 5. Check the box next to the desired language and click Add.
- 6. Click the 3 dots next to the newly added language.

| English (United States)                     | ÷ |
|---------------------------------------------|---|
| English                                     |   |
| Google Chrome is displayed in this language | : |

- 7. Check Display Google Chrome in this language.
- 8. Click Move to the top.
- 9. Relaunch Chrome if necessary to reset the language.

## Firefox Language Setting

1. Open Firebox, click the Open Menu option in the upper right toolbar and click **Options.** 

- 2. Scroll down to Language and click the **Choose** button.
- 3. Select a language to add and click the Add button.
- 4. Move the preferred language to the top of the list and click OK.